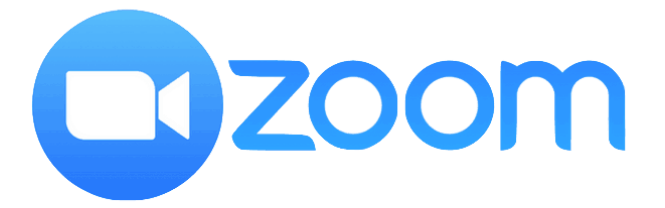

## Istruzioni iscrizione portale ZOOM (gratuito)

## Creare il profilo ZOOM per la prima volta

Accedere al sito <u>WWW.ZOOM.US</u>, cliccare su "Sign up for free" in alto a destra ed inserire l'indirizzo mail che volete associare al vostro profilo ZOOM.

|      |             |                 |                      |                                 |                     | REQUEST A DEMO   | 1.888.799.9666 | RESOURCES 🗸 | SUPPORT  |
|------|-------------|-----------------|----------------------|---------------------------------|---------------------|------------------|----------------|-------------|----------|
| zoom | SOLUTIONS - | PLANS & PRICING | CONTACT SALES        |                                 | JOIN A MEETING      | HOST A MEETING + | SIGN IN        | SIGN UP, IT | SFREE    |
|      |             |                 |                      | Sign Up Free                    |                     |                  |                |             |          |
|      |             |                 | Your work email a    | ddress                          |                     |                  |                |             |          |
|      |             |                 | Zoom is protected by | reCAPTCHA and the Privacy Polic | and Terms           | ļ                |                |             |          |
|      |             |                 | of Service apply.    | Sign Up                         |                     |                  |                |             |          |
|      |             |                 | By signing up, I     | agree to the Privacy Policy an  | d Terms of Service. |                  |                |             |          |
|      |             |                 |                      | or                              |                     |                  |                |             |          |
|      |             |                 | G Sign in w          | ith Google                      |                     |                  |                |             |          |
|      |             |                 | f Sign in w          | ith Facebook                    |                     |                  |                |             | (?) Help |

Effettuato questo passaggio si aprirà una schermata di conferma, cliccare quindi su "Confirm".

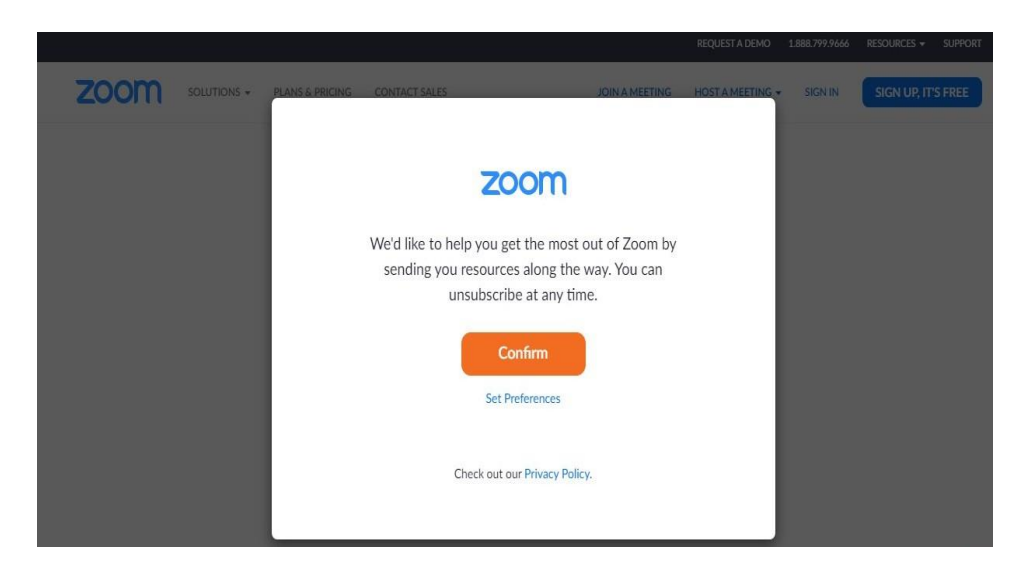

Successivamente, verrà spedita una mail all'indirizzo indicato per la profilazione con la richiesta di conferma, cliccare quindi su "Activate account" o copiare e incollare sul browser il link riportato.

Welcome to Zoom!

To activate your account please click the button below to verify your email address:

Activate Account

By clicking this button, you confirm that you are at least 16 years of age.

Verrete quindi indirizzati ad una pagina in cui completerete il vostro profilo. Fatto questo dovrete cliccare su "Continue".

| Hi, caterina.rosci | libero.it. Your acco | JOIII     | essfully created. Pl | ease list |  |
|--------------------|----------------------|-----------|----------------------|-----------|--|
| First Name         | reate a password to  | continue. |                      |           |  |
| Last Name          |                      |           |                      |           |  |
| Password           |                      |           |                      |           |  |
| Confirm Pas        | sword                |           |                      |           |  |

Adesso la creazione del profilo è completata. I passaggi sin qui visti devono essere effettuati una sola volta.

## Istruzioni accesso ad un incontro

Effettuare l'accesso al sito ZOOM attraverso il seguente link: <u>https://zoom.us/meetings</u> e cliccare su "Join a meeting".

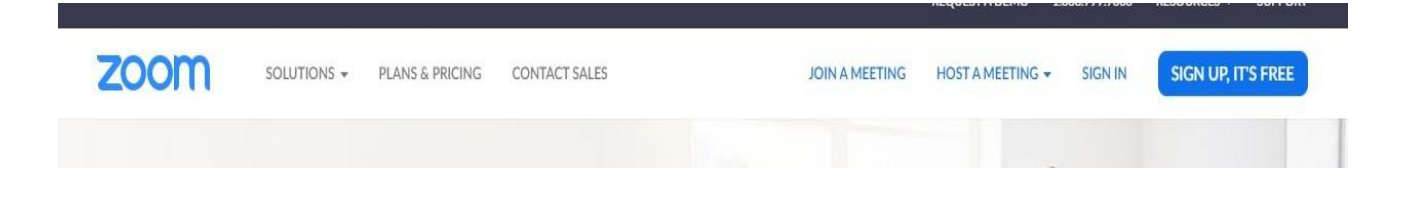

Fatto questo, vi si aprirà una nuova pagina, qui dovrete inserire l'ID riunione ricevuto via mail al momento dell'invito all'evento. Una volta inserito cliccare su "Join".

## Join a Meeting Meeting ID or Personal Link Name Join

Join a meeting from an H.323/SIP room system